## XPS 27 Configuração e especificações

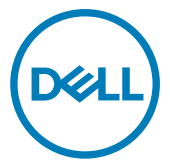

Modelo do computador: XPS 7760 Modelo regulamentar: W13C Tipo regulamentar: W13C001

## Notas, avisos e advertências

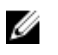

NOTA: Uma NOTA indica informações importantes que ajudam a melhorar a utilização do produto.

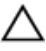

AVISO: Um AVISO indica potenciais danos do hardware ou a perda de dados e explica como evitar o problema.

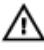

ADVERTÊNCIA: Uma ADVERTÊNCIA indica potenciais danos no equipamento, lesões pessoais ou mesmo morte.

© 2018 Dell Inc. ou as suas subsidiárias. Todos os direitos reservados. Dell, EMC e outras marcas comerciais pertencem à Dell Inc ou às suas subsidiárias. Outras marcas comerciais podem pertencer aos seus respetivos proprietários.

2018-02

Rev. A01

## Índice

| Configurar o computador      | 5  |
|------------------------------|----|
| Vistas                       |    |
| Parte superior               |    |
| Frente                       |    |
| Parte inferior               | 11 |
| Esquerda                     |    |
| Direita                      |    |
| Posterior                    |    |
| Transformar                  |    |
| Inclinação                   | 16 |
|                              |    |
| Especificações               | 19 |
| Dimensões e peso             | 19 |
| Informações sobre o sistema  |    |
| Memória                      |    |
| Portas e conectores          |    |
| Comunicações                 |    |
| Audio                        | 21 |
| Armazenamento                | 21 |
| Leitor de cartões multimédia |    |
| Potências                    |    |
| Câmara                       | 22 |
| Suporte de parede VESA       | 23 |
| Suporte                      |    |
| Vídeo                        | 23 |
| Ecrã                         | 24 |
| Características ambientais   |    |

| Botão de autoteste incorporado do ecrã | 26 |
|----------------------------------------|----|
| Obter ajuda e contactar a Dell         |    |
| Recursos de autoajuda                  |    |
| Contactar a Dell                       |    |

## Configurar o computador

1 Configure o teclado e o rato.

Consulte a documentação fornecida com o teclado e o rato.

2 Instale o USB dongle do seu rato / teclado sem fios.

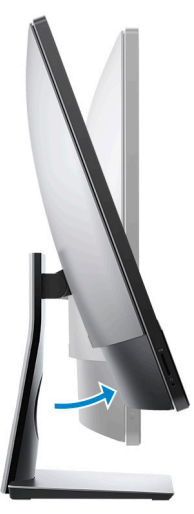

- a Incline o ecrã.
- b Prima e puxe a tampa do USB dongle.
- c Insira o USB dongle.
- d Volte a colocar a tampa do dongle USB e encaixe-a no lugar.

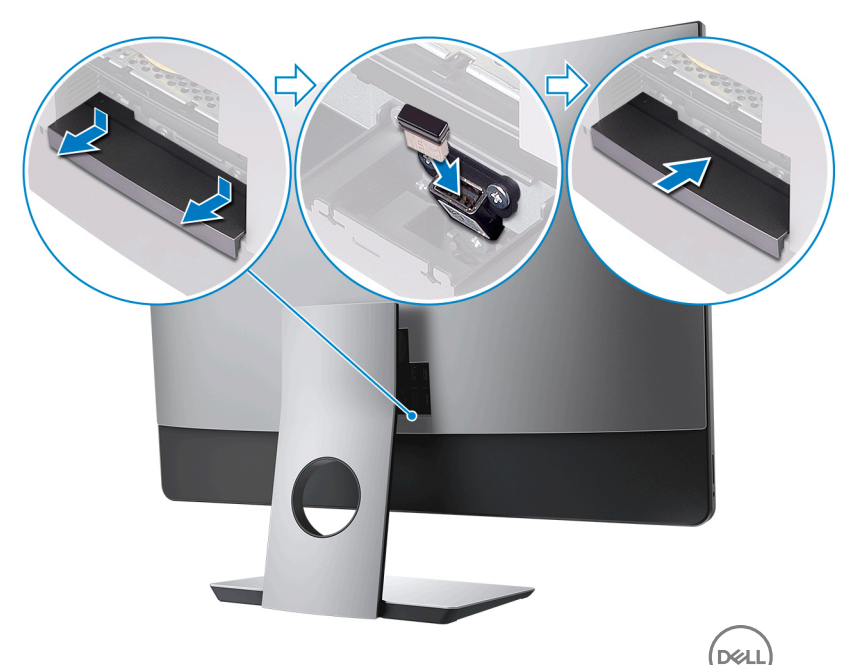

3 Ligue o cabo de alimentação.

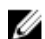

NOTA: Passe o cabo através do suporte para evitar danificar o cabo.

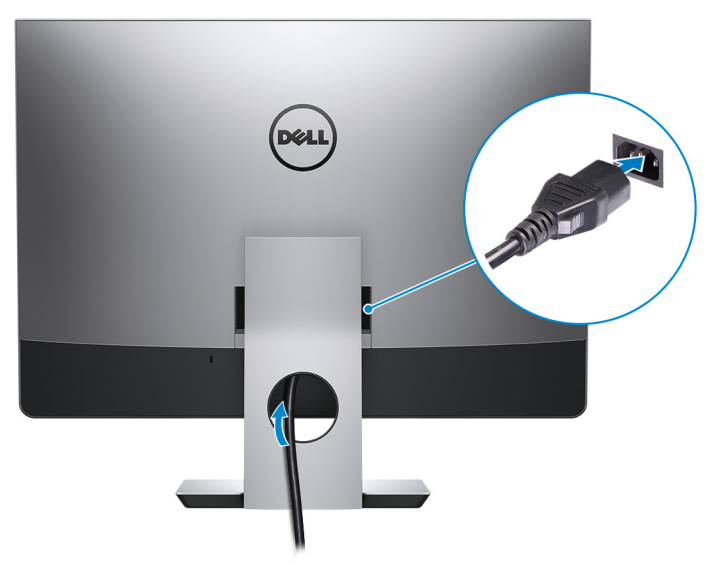

4 Prima o botão de ligação.

DEL

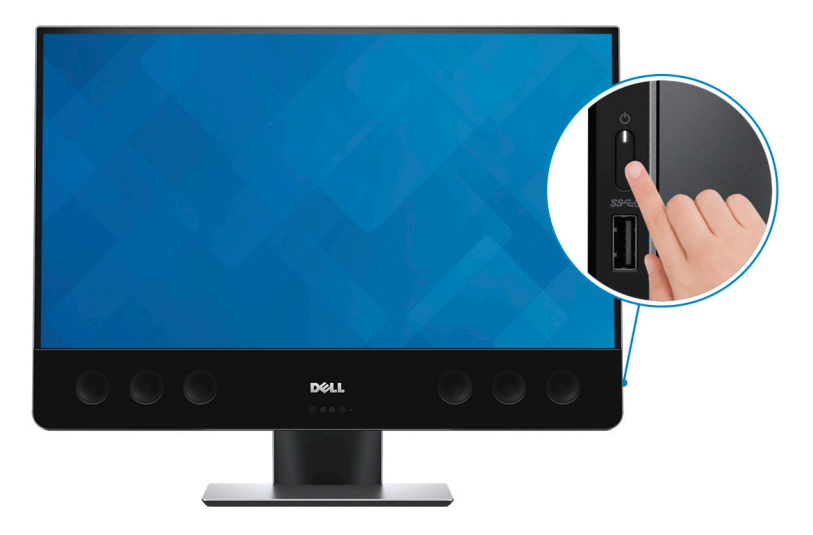

- **5** Conclua a configuração do Windows.
  - a) Ligue-se à sua rede.

| Let       | s get connected                                         |
|-----------|---------------------------------------------------------|
| Pick a r  | network and go online to finish setting up this device. |
| Conr      | nections                                                |
| îۍ :      | Network<br>Connected                                    |
| Wi-F      | i                                                       |
| °.        | hanked<br>united                                        |
| (h.       | anice_salidation_2.4Ghg                                 |
| °C.       | OardOncom                                               |
| (a.       | dea .                                                   |
| Skip this | step                                                    |
| Ģ         |                                                         |
|           |                                                         |

b) Inicie uma sessão na sua conta Microsoft ou crie uma conta local.

| Make it yours                                                |         |
|--------------------------------------------------------------|---------|
| Your Microsoft account opens a world of benefits. Learn more |         |
| 1 & \$ \$ \$ \$ \$ \$ \$ \$ \$ \$                            |         |
| Email or phone                                               |         |
| Password                                                     |         |
| Forgot my password                                           |         |
| No account? Create one!                                      |         |
| Microsoft privacy statement                                  |         |
|                                                              | Sign in |

6 Explore os recursos Dell no ambiente de trabalho.

### Tabela 1. Recursos Dell

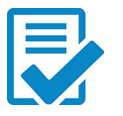

Registar o computador

Suporte e ajuda Dell Rel Help & Support

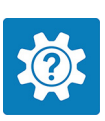

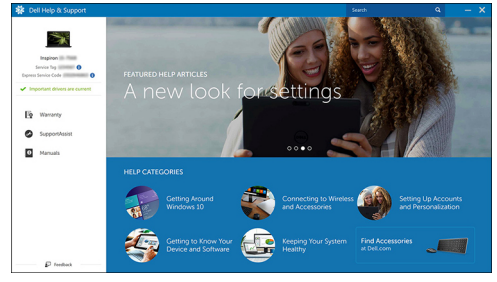

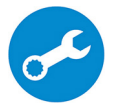

Déi

SupportAssist — Verifique e atualize o computador

## Vistas

### Parte superior

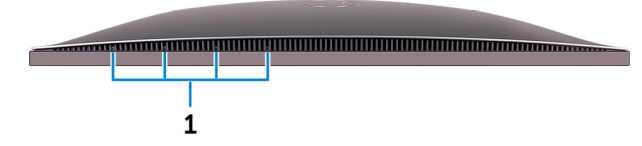

### 1 Microfones matriciais (4)

Fornecem uma entrada de áudio digital para gravação de áudio, chamadas de voz e mais.

### Frente

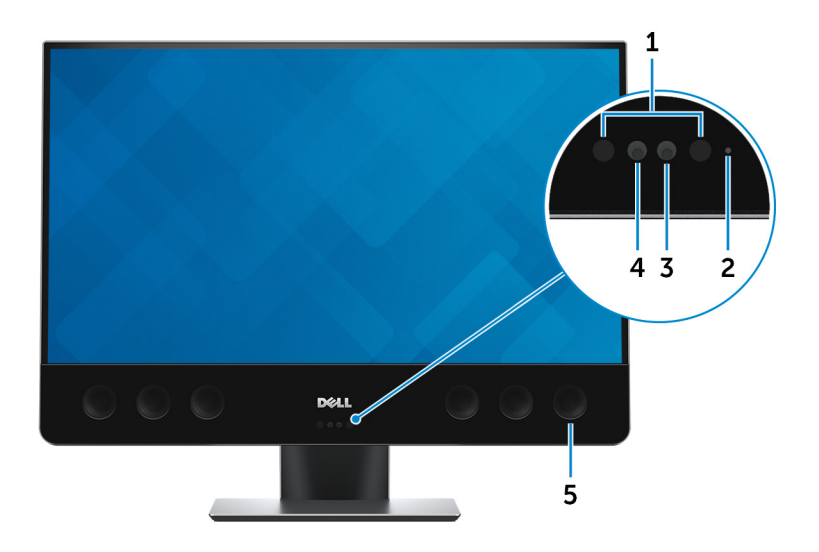

#### 1 Emissores de infravermelhos (2)

Emite uma luz infravermelha que permite à câmara de infravermelhos identificar a profundidade e acompanhar o movimento.

#### 2 Luz de estado da câmara

Acende-se quando a câmara está em utilização.

#### 3 Câmara

Permite-lhe ter conversas de vídeo, tirar fotografias e gravar vídeos.

#### 4 Câmara de infravermelhos

A funcionalidade de deteção de profundidade da câmara melhora o nível de segurança quando é utilizada em conjunto com a autenticação facial do Windows Hello.

2

#### 5 Altifalantes

Proporciona a saída de áudio.

### Parte inferior

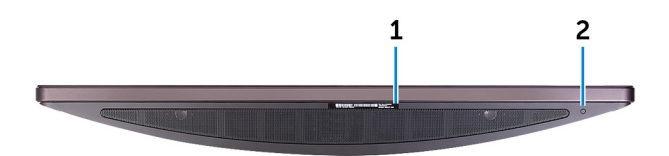

#### 1 Rótulo da etiqueta de serviço

A Etiqueta de Serviço é um identificador alfanumérico único que permite aos técnicos de assistência Dell identificar os componentes de hardware do seu computador e aceder às informações de garantia.

### Botão de autoteste incorporado do ecrã

Prima para executar um autoteste incorporado do ecrã.

Para obter mais informações, consulte <u>Mostrar botão de</u> autoteste incorporado.

### Esquerda

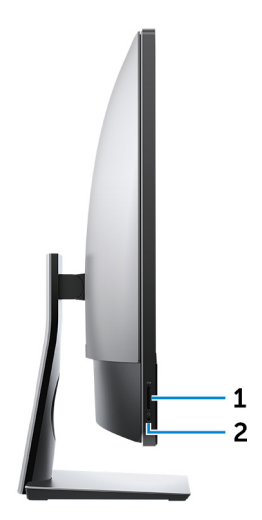

1 Ranhura do cartão SD

Lê do e escreve no cartão SD.

### 2 Porta de auscultadores

Ligue uns auscultadores ou uns auscultadores com microfone incorporado.

### Direita

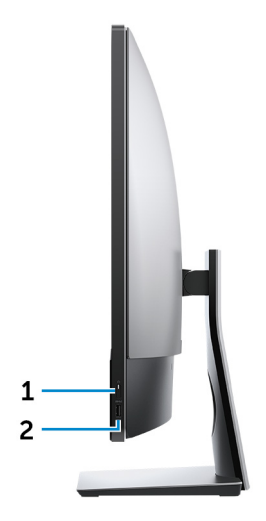

#### 1 Botão de ligar/desligar

Liga o seu computador ou altera o estado de alimentação do seu computador.

Prima para colocar o computador em modo de suspensão se estiver ligado.

Prima sem soltar durante 4 segundos para forçar o encerramento do computador.

### NOTA: Pode personalizar o comportamento do botão de ligação em Opções de Energia. Para obter mais informações, consulte *Eu e o meu Dell* em <u>www.dell.com/support/manuals</u>.

#### 2 Porta USB 3.0 com PowerShare

Ligue periféricos tais como dispositivos de armazenamento e impressoras.

Fornece velocidades de transferência de dados de até 5 Gbps. O PowerShare permite-lhe recarregar dispositivos USB, mesmo quando o computador está desligado.

### U

NOTA: Se o computador estiver desligado ou em modo de hibernação, terá que ligar o transformador para recarregar os dispositivos através da porta PowerShare. Deve ativar esta funcionalidade no programa de configuração do BIOS.

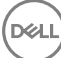

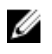

NOTA: Certos dispositivos USB poderão não carregar quando o computador estiver desligado ou em estado de suspensão. Nestes casos, ligue o computador para carregar o dispositivo.

### Posterior

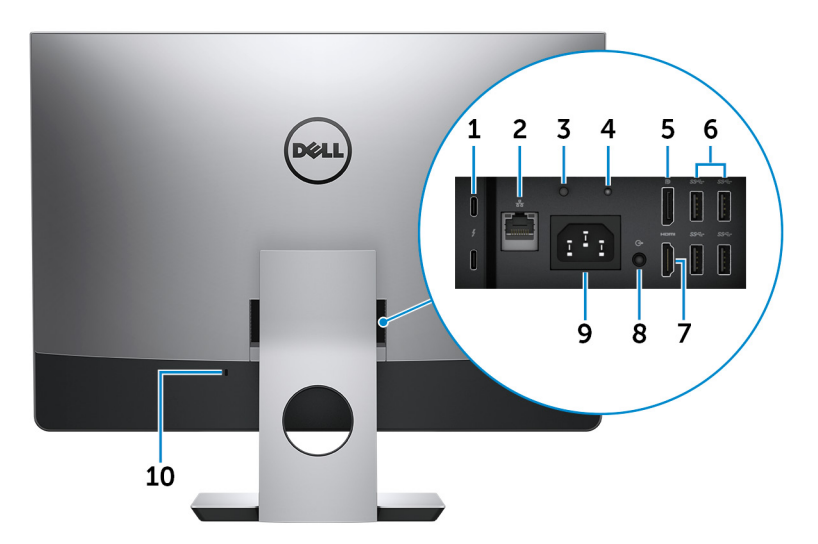

### 1 Portas Thunderbolt 3 (USB de tipo C) (2)

Suporta USB 3.1 Gen 2, DisplayPort 1.2 e Thunderbolt 3. Além disso, também permite ligar a um ecrã externo através de um adaptador de ecrã.

Possibilita velocidades de transferência de dados de até 10 Gbps para USB 3.1 Gen 2 e de até 40 Gbps para Thunderbolt 3.

#### 2 Porta de rede

Ligue um cabo Ethernet (RJ45) a partir de um router ou de um modem de banda larga para obter acesso a uma rede ou à Internet.

#### 3 Botão de diagnóstico da fonte de alimentação

Prima para verificar o estado da fonte de alimentação.

#### 4 Luz de diagnóstico da fonte de alimentação

Indica o estado da fonte de alimentação.

#### 5 DisplayPort

Ligue um ecrã externo ou um projetor.

#### 6 Portas USB 3.0 (4)

Ligue periféricos tais como dispositivos de armazenamento e impressoras. Fornece velocidades de transferência de dados de até 5 Gbps

#### 7 porta HDMI

Ligue um televisor ou outro dispositivo com HDMI-in. Fornece a saída de vídeo e áudio.

#### 8 Porta de saída (configurável)

Ligue dispositivos de saída de áudio, tais como altifalantes e amplificadores.

## NOTA: A porta de saída de áudio pode ser configurada para suportar uma entrada de áudio, um microfone e uns auscultadores.

#### 9 Porta do conetor de alimentação

Ligue um transformador para fornecer energia ao seu computador.

#### 10 Ranhura do cabo de segurança

Ligue um cabo de segurança para evitar a deslocação não autorizada do computador.

### Transformar

Suporte articulável

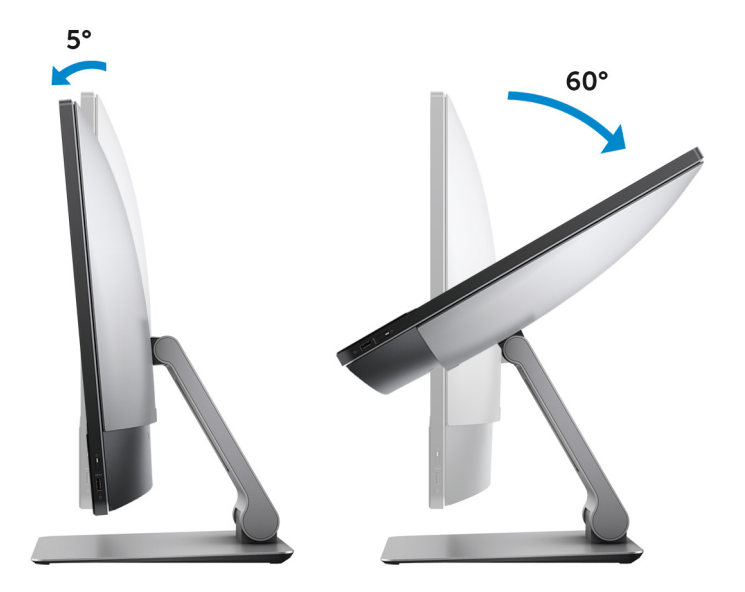

### Inclinação

Suporte de pedestal

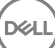

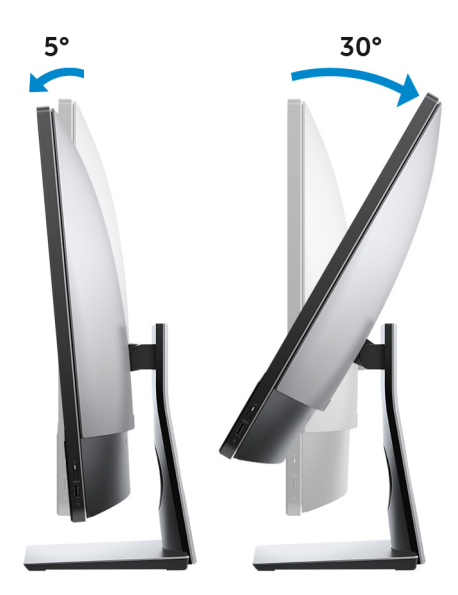

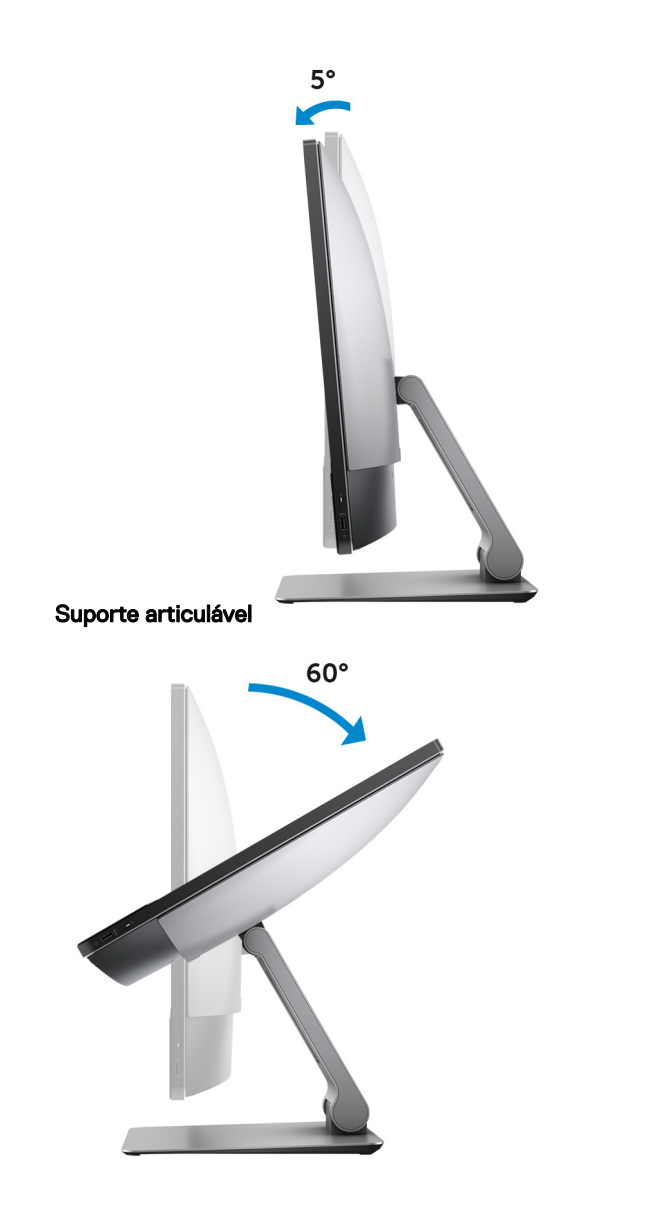

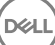

## Especificações

### Dimensões e peso

#### Tabela 2. Dimensões e peso

|               | Tátil               | Não tátil           |
|---------------|---------------------|---------------------|
| Altura        | 435,05 mm (17,13'') | 430,35 mm (16,94'') |
| Largura       | 624,80 mm (24,60'') | 613,05 mm (24,14'') |
| Profundidade  | 80,20 mm (3,16'')   | 81,60 mm (3,21'')   |
| Peso (máximo) | 17,32 kg (38,18 lb) | 13,01 kg (28,68 lb) |

NOTA: O peso do computador varia consoante a configuração encomendada e a disponibilidade de produção.

### Informações sobre o sistema

#### Tabela 3. Informações sobre o sistema

| Modelo   | do | com   | putado | ٦r |
|----------|----|-------|--------|----|
| 10100010 | ao | 00111 | puluuu | ~  |

Processador

XPS 7760

- Intel Core i5 de 6.ª geração
- Intel Core i7 de 6.ª geração

Chipset do sistema

Integrado no processador

### Memória

### Tabela 4. Memória

| Ranhuras   | Quatro ranhuras SODIMM |
|------------|------------------------|
| Тіро       | DDR4 (não ECC)         |
| Velocidade | 2133 MHz               |

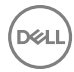

4 GB, 8 GB, 12 GB, 16 GB, 24 GB, 32 GB, 48 GB e 64 GB

### Portas e conectores

#### Tabela 5. Portas

| Externa              |                                                                                                    |  |
|----------------------|----------------------------------------------------------------------------------------------------|--|
| Rede                 | Uma porta RJ45                                                                                                    |  |
| USB                  | <ul> <li>Uma porta USB 3.0 com PowerShare</li> <li>Duas portas Thunderbolt 3 (USB de tipo C)</li> <li>Quatro portas USB 3.0</li> </ul>                                                                   |  |
| Áudio/Vídeo          | <ul> <li>Uma porta HDMI</li> <li>Uma porta de ecrã</li> <li>Uma porta de auscultadores</li> <li>Duas portas Thunderbolt 3 (USB de tipo C)</li> <li>Uma porta de saída de áudio (configurável)</li> </ul> |  |
| Tabela 6. Conectores | NOTA: A porta de saída de áudio<br>pode ser configurada para<br>suportar uma entrada de áudio,<br>um microfone e uns auscultadores                                                                       |  |
| Interna              |                                                                                                    |  |

Ranhura M.2

- Uma ranhura M.2 para SSD
- Uma ranhura M.2 para placa combinada de Wi-Fi e Bluetooth

### Comunicações

#### Tabela 7. Comunicações

Ethernet

Ligação sem fios

Controlador Ethernet de 10/100/1000 Mbps integrado na placa de sistema.

- Wi-Fi 802.11ac
- Wi-Fi 802.11b/g/n
- · Bluetooth 4.1

### Audio

Tabela 8. Audio

Controlador

Altifalantes

Saída do altifalante

Microfone

Controlos do volume

Realtek ALC3266CG com Waves MaxxAudio Pro

Oito

- Média: 10 W
- Máximo: 15 W

Microfone matricial Menus de programa

### Armazenamento

#### Tabela 9. Armazenamento

| Interface                | SATA de 6 Gbps                       |
|--------------------------|--------------------------------------|
| Unidade de disco rígido  | Dois discos rígidos de 2,5 polegadas |
| Unidade de estado sólido | Um SSD M.2                           |

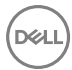

### Leitor de cartões multimédia

#### Tabela 10. Leitor de cartões multimédia

Tipo

Cartões suportados

Uma ranhura 4 em 1

- · Cartão SD
- · Cartão multimédia (MMC)
- Cartão SD Extended Capacity (SDXC)
- · Cartão SD High Capacity (SDHC)

### Potências

### Tabela 11. Potências

| Tipo                  | 360 W               |
|-----------------------|---------------------|
| Tensão de entrada     | 100 V CA a 240 V CA |
| Frequência de entrada | 50 Hz a 60 Hz       |
| Corrente de entrada   | 5,0 A               |

### Câmara

### Tabela 12. Câmara

Resolução

- · Imagem estática: 0,92 megapíxeis
- Vídeo: 1280 x 720 (HD) a 30 fps (máxima)

Ângulo de visão diagonal

74,6 graus

### Suporte de parede VESA

### Tabela 13. Suporte de parede VESA

| Тіро                            | VESA MIS-D, 100, C |
|---------------------------------|--------------------|
| Padrão de montagem de orifícios | 100 x 100 mm       |
| Tipo de parafuso                | M4                 |
| Distância mínima da parede      | 20 mm (0,79'')     |

### Suporte

### Tabela 14. Suporte

|              | Tátil            | Não tátil          |
|--------------|------------------|--------------------|
| Largura      | 258 mm (10,16'') | 260 mm (10,24'')   |
| Profundidade | 260 mm (10,24'') | 183,10 mm (7,21'') |

### Vídeo

#### Tabela 15. Vídeo

|             | Integrado                        | Dedicado                                    |
|-------------|----------------------------------|---------------------------------------------|
| Controlador | Placa gráfica Intel HD 530       | <ul> <li>AMD Radeon R9<br/>M470X</li> </ul> |
|             |                                  | <ul> <li>AMD Radeon R9<br/>M485X</li> </ul> |
| Memória     | Memória de sistema<br>partilhada | 4 GB GDDR5                                  |

### Ecrã

#### Tabela 16. Ecrã

| Тіро                   | Ecrã tátil UHD de 27<br>polegadas                                                                       | Ecrã não tátil UHD de 27<br>polegadas |
|------------------------|----------------------------------------------------------------------------------------------------|---------------------------------------|
| Altura                 | 430,99 mm (16,97'')                                                                                     | 355,30 mm (13,99'')                   |
| Largura                | 620,74 mm (24,44'')                                                                                     | 608,80 mm (23,97'')                   |
| Diagonal               | 685,80 mm (27'')                                                                                        |                                       |
| Ângulo de visualização | 178 graus                                                                                               |                                       |
| Taxa de actualização   | 60 Hz                                                                                                   |                                       |
| Resolução (máxima)     | 3.840 x 2.160                                                                                           |                                       |
| Distância entre píxeis | 0,1554 mm x 0,1554 mm                                                                                   |                                       |
| Controlos              | A luminosidade pode ser controlada através do botão<br>de aumento e diminuição da luminosidade do ecrã. |                                       |

### Características ambientais

Nível de contaminação pelo ar: G1, como definido pela ISA-S71.04-1985 Tabela 17. Características ambientais

|                               | Operacional                             | Armazenamento                            |
|-------------------------------|-----------------------------------------|------------------------------------------|
| Amplitude térmica             | 0 °C a 40 °C (32 °F a<br>104 °F)        | -40 °C a 65 °C (-40 °F a<br>149 °F)      |
| Humidade relativa<br>(máxima) | 10% a 90% (sem<br>condensação)          | 0% a 95% (sem<br>condensação)            |
| Vibração (máxima)*            | 0,66 GRMS                               | 1,30 GRMS                                |
| Choque (máximo)               | 110 G <sup>†</sup>                      | 160 G <sup>‡</sup>                       |
| Altitude (máxima)             | –15,2 m a 3.048 m (–50 a<br>10.000 pés) | –15,2 m a 10.668 m (–50 a<br>35.000 pés) |

\* Medida utilizando um espetro de vibração aleatória que simula o ambiente do utilizador.

† Medido com um pulso de meio-seno de 2 ms quando a unidade de disco rígido está a ser utilizada.

‡ Medido utilizando um impulso semi-senoidal de 2 ms, com a unidade de disco rígido na posição "head-parked" (posição de repouso).

# Botão de autoteste incorporado do ecrã

1 Prima sem soltar o botão de autoteste incorporado do ecrã.

2 Prima e solte o botão de energia.

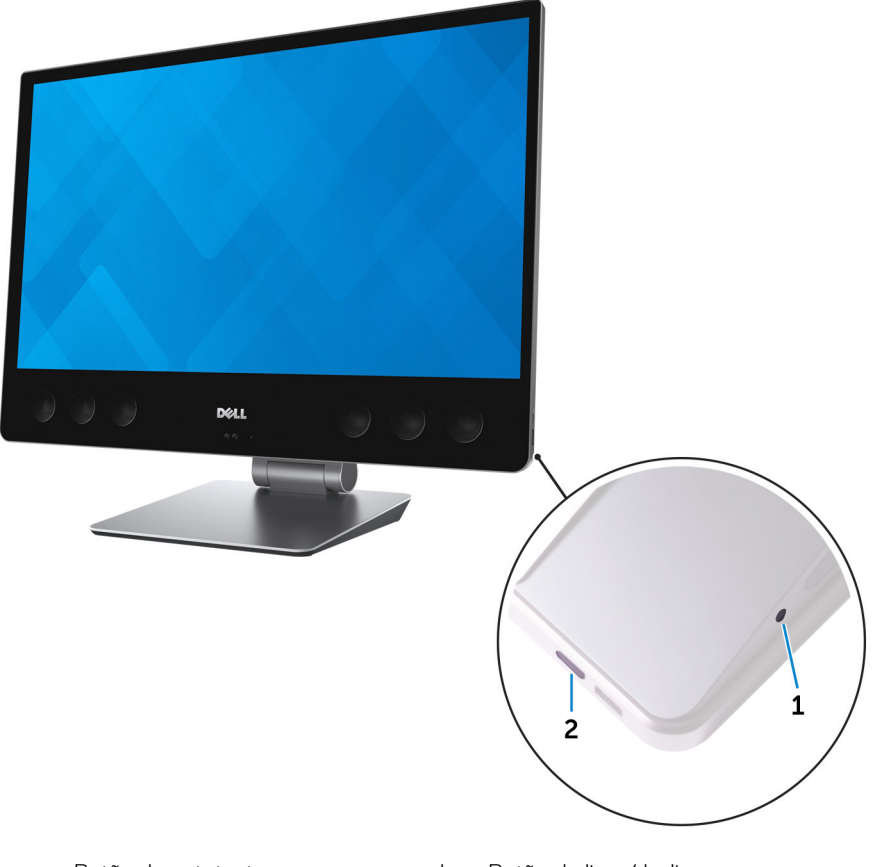

a Botão de autoteste incorporado do ecrã b Botão de ligar/desligar

Depois de ter executado os passos anteriores, o computador mostrará um ecrã branco, seguido por ecrãs pretos, vermelhos, verdes e azuis.

Quando o autoteste incorporado do ecrã estiver concluído, o computador iniciará o arranque.

## Obter ajuda e contactar a Dell

### Recursos de autoajuda

Pode obter informações e ajuda sobre os produtos e serviços da Dell utilizando estes recursos de autoaiuda online:

#### Tabela 18. Recursos de autoaiuda

Informações sobre os produtos e serviços da Dell

A aplicação Suporte e ajuda Dell

Sugestões

Contactar o Suporte

Ajuda online para o sistema operativo

Informações sobre solução de problemas, www.dell.com/support manuais do utilizador, instruções de configuração, especificações do produto, blogues de ajuda técnica, controladores, atualizações do software, etc.

Artigos da base de conhecimentos da Dell para uma variedade de problemas relacionados com o computador.

www.dell.com

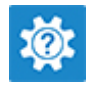

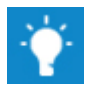

Na funcionalidade de pesquisa do Windows, escreva Help and Support e prima Enter.

www.dell.com/support/windows www.dell.com/support/linux

- 1 Aceda a www.dell.com/support.
- 2 Digite o assunto ou a palavra-chave na caixa Search (Pesquisar).
- 3 Clique em **Search** (Pesquisar) para recuperar os artigos relacionados.

Conheca as seguintes informações sobre Consulte Me and My Dell (Eu e o meu o seu produto:

- Especificações do produto
- Sistema operativo
- Configurar e utilizar o seu produto
- Cópia de segurança dos dados
- Deteção e resolução de problemas
- Restauro do sistema e das definições de fábrica
- Dados do BIOS

Dell) em www.dell.com/support/ manuals.

Para localizar Me and My Dell (Eu e o meu Dell) referente ao produto, identifique o seu produto de uma das sequintes formas:

- Selecione Detect Product (Detetar produto).
- Localize o seu produto no menu pendente em View Products (Ver produtos).
- Introduza o Service Tag number (Número da etiqueta de servico) ou a **Product ID** (ID do produto) na barra de pesquisa.

### Contactar a Dell

Para contactar a Dell relativamente a vendas, suporte técnico ou questões relacionadas com os clientes, consulte www.dell.com/contactdell.

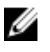

NOTA: A disponibilidade varia de acordo com o país e produto e alguns serviços podem não estar disponíveis no seu país.

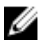

NOTA: Se não tiver uma ligação ativa à Internet, pode encontrar as informações de contacto na sua fatura, na nota de encomenda ou no catálogo de produtos Dell.